# CLIによるスイッチのPnP設定

## 目的

新しいネットワークデバイスのインストールやデバイスの交換は、手動で行うとコストがかかり 、時間がかかり、エラーが発生しやすい場合があります。通常、新しいデバイスは最初に中央の ステージング施設に送られます。この施設では、デバイスはボックス化されず、ステージングネ ットワークに接続され、適切なライセンス、構成、イメージで更新され、パッケージ化されて実 際の設置場所に出荷されます。これらのプロセスが完了したら、エキスパートはインストール場 所に移動してインストールを実行する必要があります。デバイスがオブジェクション証明書 (NOC)またはデータセンター自体にインストールされているシナリオでも、デバイスの数に関し て十分な専門家がいない可能性があります。これらの問題はすべて、導入の遅延に貢献し、運用 コストが増大します。

Cisco Plug-n-Playソリューションは、ネットワークデバイスの導入とインストールに関連するコ ストを削減し、インストールの速度を向上させ、セキュリティを損なうことなく導入の複雑さを 軽減します。Cisco Plug-n-Playソリューションを使用すると、さまざまな導入シナリオや導入場 所でスイッチのゼロタッチインストールを実行できます。

この記事では、コマンドラインインターフェイス(CLI)を使用してスイッチのPnP設定を設定する 方法について説明します。

## 該当するデバイス

- Sx350シリーズ
- •SG350Xシリーズ
- Sx550Xシリーズ

## [Software Version]

• 2.3.5.63

## PNP設定の構成

ステップ1:スイッチコンソールにログインします。デフォルトのユーザ名とパスワードは cisco/ciscoです。新しいユーザ名またはパスワードを設定している場合は、クレデンシャルを入 力します。

**注**:SSHまたはTelnetを使用してSMBスイッチCLIにアクセスする方法については、ここをクリックし<u>てください</u>。

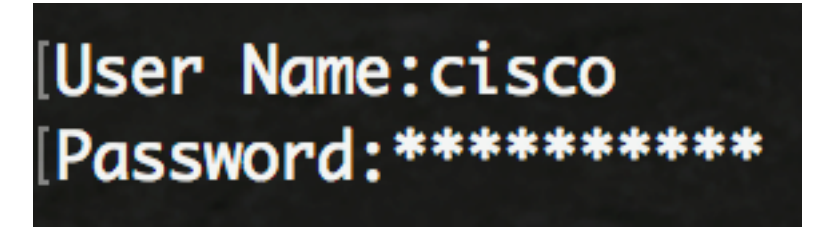

**注**:コマンドは、スイッチの正確なモデルによって異なる場合があります。この例では、 SG350XスイッチにTelnetでアクセスします。 ステップ2:スイッチの特権EXECモードから、次のように入力してグローバルコンフィギュレー ションモードに入ります。

CBS350X#configure

ステップ3:スイッチでPnPをグローバルに有効にするには、次のように入力します。

SG350X(config)#**pnp** enable

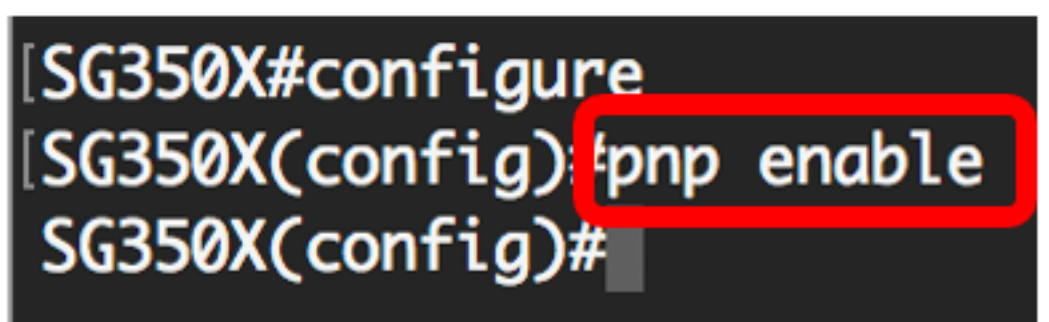

ステップ4:プロトコルとPnPサーバ名またはIPアドレスを入力して、設定情報を見つけます。

SG350X(config)#**pnp transport [protocol] {{server [name] [ip address]}}** 注:デフォルトのトランスポートプロトコルはHTTPで、PnPサーバ名は**pnpserverです**。

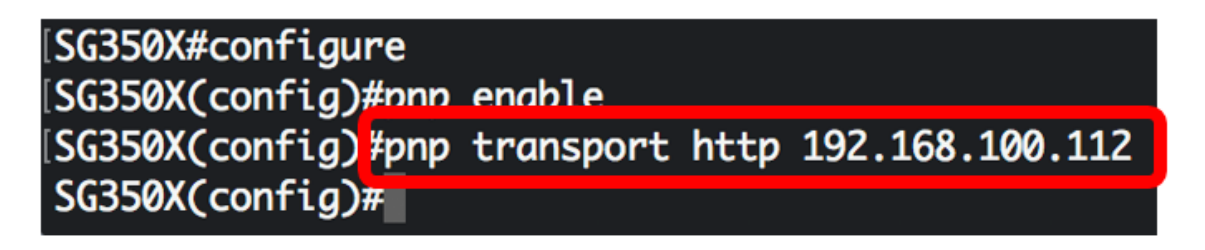

**注:**この例では、使用されているPnPトランスポートプロトコルはHTTPで、サーバのIPアドレス は192.168.100.112です。

ステップ5:PnPパケットに入力するユーザ名とパスワードを設定するには、次のように入力します。

SG350X(config)#pnp device username [username] password [password]

| [SG350X#configure   |                                |             |
|---------------------|--------------------------------|-------------|
| [SG350X(config)#pnp | enable                         |             |
| SG350X(config)#pnp  | transport http 192.168.100.112 |             |
| [SG350X(config) pnp | device username cisco password | Cisc01234\$ |
| SG350X(config)#     |                                |             |

注:この例では、ユーザ名はcisco、パスワードはCisco01234\$です。

ステップ6:接続が失われた後にセッションの再接続を試行する前に、再接続の間隔を秒単位で設 定するには、次のように入力します。

SG350X(config)#pnp reconnect interval [seconds]

[SG350X#configure [SG350X(config)#pnp enable [SG350X(config)#pnp transport http 192.168.100.112 [SG350X(config)#pnp device username cisco password Cisc01234\$ [SG350X(config)#pnp reconnect interval 30 SG350X(config)#

注:この例では、デフォルト値が30秒の[Use Default]が選択されています。

ステップ7:検出タイムアウト設定を設定するには、次のように入力します。

SG350X(config)#pnp discovery timeout [seconds] [exponential factor] [timeout value]

| SG350X#configure    |                                |             |
|---------------------|--------------------------------|-------------|
| SG350X(config)#pnp  | enable                         |             |
| SG350X(config)#pnp  | transport http 192.168.100.112 |             |
| [SG350X(config)#pnp | device username cisco password | Cisc01234\$ |
| [SG350X(config)#pnp | reconnect interval 30          |             |
| SG350X(config #pnp  | discovery timeout 60 3 540     |             |
| SG350X(config)#     |                                |             |

次のオプションがあります。

- timeout seconds:PnPサーバの検出が失敗した後、検出を再試行するまでの待機時間(秒)。 デフォルト値は 60 秒です。
- ・指数係数:前回のタイムアウト値に指数値を掛け、その結果をタイムアウトとして適用する ことによって、ディスカバリの試みを指数関数的にトリガーする値(値が最大タイムアウト 値より小さい場合)。この例では、デフォルト値3が使用されます。
- max timeout value : 検出のタイムアウトの最大値。この値は、検出タイムアウト値より大き い値である必要があります。

ステップ8:ウォッチドッグタイムアウトを設定するには、次のように入力します。

SG350X(config)#pnp watchdog timeout [seconds]

 seconds:ファイルダウンロードプロセスなど、アクティブなPnPセッション中にPnPまたは ファイルサーバからの応答を待機する時間の間隔。この例では、60秒が使用されます。

| [SG350X#configure                                  |             |
|----------------------------------------------------|-------------|
| [SG350X(config)#pnp enable                         |             |
| [SG350X(config)#pnp transport http 192.168.100.112 |             |
| [SG350X(config)#pnp device username cisco password | Cisc01234\$ |
| SG350X(config)#pnp reconnect interval 30           |             |
| SG350X(config)#ppp discovery timeout 60 3 540      |             |
| SG350X(config)#pnp watchdog timeout 60             |             |
| SG350X(config)#                                    |             |

ステップ9:特権EXECモードに戻るには、exitコマンドを入力します。

| [SG350X#configure   |                                            |
|---------------------|--------------------------------------------|
| [SG350X(config)#pnp | enable                                     |
| SG350X(config)#pnp  | transport http 192.168.100.112             |
| SG350X(config)#pnp  | device username cisco password Cisc01234\$ |
| SG350X(config)#pnp  | reconnect interval 30                      |
| SG350X(config)#pnp  | discovery timeout 60 3 540                 |
| SG350X(config)#pnp  | watchdog timeout 60                        |
| SG350X(config)#exit | t i i i i i i i i i i i i i i i i i i i    |
| SG350X#             |                                            |

ステップ10:(オプション)スイッチのPnP設定を表示するには、次のように入力します。

CBS350X#**show pnp** 

SG350X(config)#exit SG350X #show pnp Administrative status: enabled Operational status: ready PnP Agent state: discoveryWait Transport protocol: http Server IP address: 192.168.100.112 TCP port: 80 Username: cisco (Encrypted)Password: ROZ8xIG/Z6y1iBQgm0IjzCChWoNV3LiNH3gwByD4V0k= Discovery Timeout: 60 seconds Discovery Exponential Factor: 3 Discovery Maximum Timeout: 540 seconds PnP Session Interval Timeout: 30 seconds PnP Watchdog Timeout: 60 seconds Timer Remainder: 211 seconds SG350X#

ステップ11:(オプション)スイッチの特権EXECモードで、次のように入力して、設定をスター トアップコンフィギュレーションファイルに保存します。

CBS350X#copy running-config startup-config

SG550XG#copy running-config startup-config Overwrite TILE [startup-config].... (T/N)[N] ?

ステップ12. (オプション)ファイルの上書き[startup-config]を実行した後に、キーボードでYキ ーを押し**て、No**を押します。プロンプトが表示されます。

SG350X#copy runnina-confia startup-confia Overwrite file [startup-config].... (Y/N)[N] ?Y 22-Sep-2017 04:09:18 %COPY-I-FILECPY: Files Copy - source URL running-config des tination URL flash://system/configuration/startup-config 22-Sep-2017 04:09:20 %COPY-N-TRAP: The copy operation was completed successfully

SG350X#

これで、CLIを使用してスイッチのPnP設定を正しく設定できました。